## **Inactivating Positions**

| 1.  | Click the Develop Workforce link.  Develop Workforce                                                       |
|-----|----------------------------------------------------------------------------------------------------|
| 2.  | Click the Manage Positions (USF) link.                                                                     |
| 3.  | Click the Use link.                                                                                        |
| 4.  | Click the <b>Position Data</b> link.<br>Position Data                                                      |
| 5.  | Click in the <b>Job Code</b> field.                                                                        |
| 6.  | Enter the desired information into the <b>Job Code</b> field. Enter a valid value, e.g. " <b>002880</b> ". |
| 7.  | Click the Search button.                                                                                   |
| 8.  | Click the desired entry in the Search Results table.                                                       |
| 9.  | Select the appropriate position.                                                                           |
| 10. | Click the <b>Budget and Incumbents</b> tab.                                                                |
| 11. |                                                                                                    |
| 12. | Click the <b>Description</b> tab.                                                                          |
| 13. | Click the Add a new row at row 1 button.                                                                   |
| 14. | Click the <b>Choose a date</b> button.                                                                     |
| 15. | Click the desired date.                                                                                    |
| 16. | Click the <b>*Status</b> list.                                                                             |
| 17. | Click Inactive.                                                                                            |
| 18. | Click the Save button.                                                                                     |

| 19. | Users will receive a warning that confirms there are no employees attached to the position.<br>Click the <b>Ok</b> button. |
|-----|----------------------------------------------------------------------------------------------------|
| 20. | The position that is no longer needed is inactivated.<br>End of Procedure.                                                 |